## Expense Manager Approver (Dept Approver)

How to approve an Expense Report submitted through the Automated Travel & Expense Center.

1. The assigned Expense Manager for the employee that submits the expense report will receive an email asking to approve it like the example below.

-----Original Message-----From: Brian W Pendergast Sent: Thursday, July 7, 2022 9:36 AM To: Shaun T Wade Subject: Expense report 0088002083 for Pendergast,Brian W requires your attention

An expense report has been submitted that requires your action:

Employee ID:Employee Name:Pendergast,Brian WSubmission Date:2022-07-07Report Description:Atlanta Conference 6/1/22Report ID:0088002083Request Type:ReimbursementTotal Amount:220.00 USDReimbursement Amount:220.00 USD

To access this information, sign into MYSLICE, click on the Travel and Expense Center, and then click on Approve Transactions

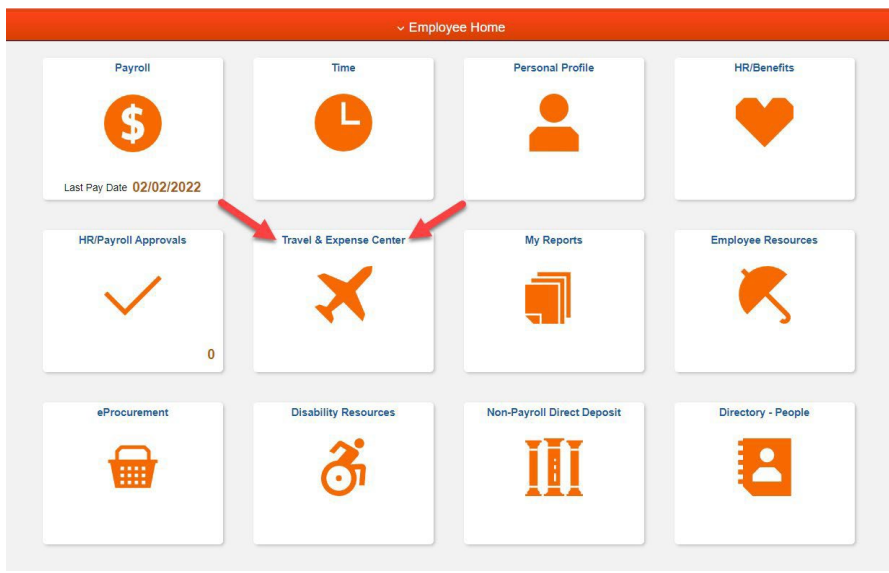

2. Sign into MYSLICE (<u>https://myslice.ps.syr.edu</u>) and click on the Travel & Expense Center tile:

3. Next, click on the Approve Transactions link in the Expenses WorkCenter.

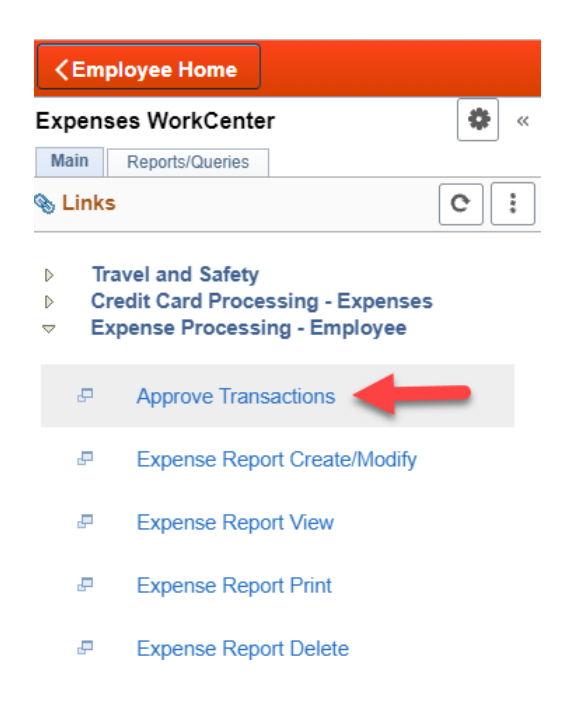

4. Then, click on either the "Description" or "Transaction ID" hyperlink in blue.

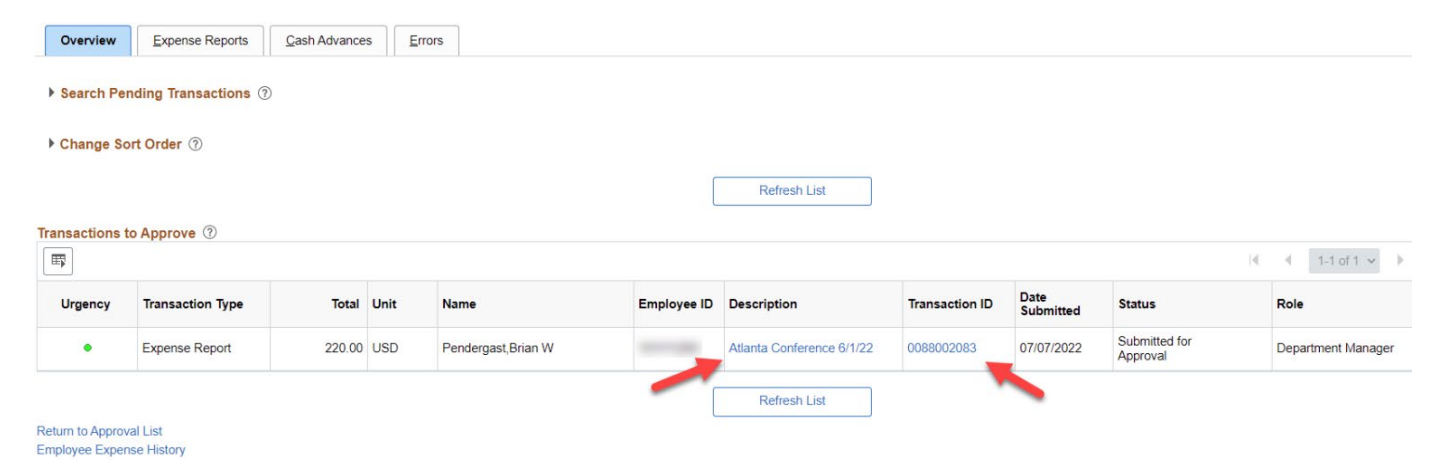

- 5. The Dept. Approver will now see the Expense Report Summary, including the "Approval History" of which employee submitted the reimbursement.
- 6. Go to the "Expense Details" link at the top righthand corner of the screen to review the expense report details.

|                                                                                          | pense Summary          |                                |                         |                                  |                | Actions                                                  | Choos | e an Action     |      | V [ | 60 |
|------------------------------------------------------------------------------------------|------------------------|--------------------------------|-------------------------|----------------------------------|----------------|----------------------------------------------------------|-------|-----------------|------|-----|----|
| an Pendergast                                                                            |                        |                                |                         |                                  |                | Actions                                                  |       |                 |      |     |    |
| Request Type Reimb                                                                       | ursement               |                                | Report 0088002          | 083 Submitted for Approval       |                |                                                          |       |                 |      |     |    |
| Description Atlanta                                                                      | a Conference 6/1/22    |                                | Created 07/07/20        | 22 Matthew O'Keefe               |                |                                                          |       |                 |      |     |    |
| Reference                                                                                |                        | Last                           | Updated 07/07/20        | 22 Matthew O'Keefe               |                |                                                          |       |                 |      |     |    |
| Budget Status Not Bu                                                                     | udget Checked Budget C | Options                        |                         |                                  |                |                                                          |       |                 |      |     |    |
| otals (?)                                                                                | Urgency: •             |                                | 📟 Vi                    | ew Analytics                     | Notes          |                                                          | ð     | Attachments (1) | 1)   |     |    |
| Employee Expenses (1 Line)                                                               | 220.00 USD             | Non-Reimburs                   | ble Expenses            | 0.00 USD                         |                | Employee Cre                                             | dits  | 0.00 US         | D    |     |    |
| Cash Advances Applied                                                                    | 0.00 USD               | Pre                            | aid Expenses            | 0.00 USD                         |                | Supplier Cro                                             | edits | 0.00 USE        | D    |     |    |
| Δ                                                                                        | mount Due to Employee  | 220.00 USD                     |                         | Amount Due to Supr               | alier          | 0.00 USD                                                 |       |                 |      |     |    |
| Approval History                                                                         |                        |                                |                         | <i>[</i> ]                       |                |                                                          |       |                 | 1    |     |    |
| Approval History                                                                         | •                      | Espense Manager<br>Shaun Wade  |                         | HR Supervisor<br>Jean Galipeau   | P              | repay Auditor<br>(Pooled)                                |       | Payme           | ent  |     |    |
| Approval History<br>Submited<br>Brain Perdepast                                          | le                     | Eucerse Manger<br>Shaun Wade   | Name                    | HR Supervisor<br>Jean Oalipeau   | P              | rezar Audior<br>(Pooled)                                 |       | Payna           | ent  |     |    |
| Approval History<br>Sommer<br>Bion Processes<br>Letion Rc<br>ubmitted En                 | ole<br>nployee         | Eperen Minger<br>Daur Vele     | Name<br>Matthew O'Keefe | Infl Supervisor<br>Jean Catipeau | P<br>Da<br>07/ | resty Auditor<br>(Pooled)<br>re/Time<br>07/2022 9:36:00/ | AM    | Paymo           | ent  |     |    |
| Approval History<br>Sammer<br>Bran Percentation<br>Action Recurrent<br>Letton En         | s <b>le</b>            | Eventer (Anager<br>Braun Welle | Name<br>Matthew O'Keefe | in Gorren<br>Jean Galipan        | P<br>Da<br>07/ | resy Audtor<br>(Pooled)<br>e/Time<br>07/2022 9:36:00/    | AM    | Payme           | ent  |     |    |
| Approval History<br>Sommer<br>Ban Processal<br>Action Re<br>Submitted En<br>Comments     | ole<br>nployee         | Energy Anage<br>Data Web       | Name<br>Matthew O'Keefe | in German<br>Jean Galipasu       | P<br>Da<br>07/ | resay Adder<br>(Pooled)<br>(Pooled)<br>07/2022 9:36:00/  | ٩M    | Payme           | ent  |     |    |
| Approval History  Sements  Approval History  Reference  Bas Pendeguat  Entropy  Comments | <b>Je</b><br>nployee   | Egene Mange<br>Shan Visit      | Name<br>Matthew O'Keefe | HB Spensor<br>Jeen Ostpoor       | Da<br>07/      | resy Auder<br>(Pooled)<br>e/Time<br>07/2022 9-36:00/     | AM    | Payne           | ert. |     |    |

7. Click on "Attachments" to view receipts, and "Expand All" to view the Chartstring(s) of the submitted expense(s) if needed. After review, click on "Summary and Approve" at the top righthand corner of the screen and either "Approve" or "Send Back" the report.

| Approve Expense Repor         | t - Expense Details                 |                                           |                            |         |          | -                | Summary and Approve |
|-------------------------------|-------------------------------------|-------------------------------------------|----------------------------|---------|----------|------------------|---------------------|
| Brian Pendergast              |                                     |                                           |                            |         | ActionsC | Choose an Action | ✓ GO                |
| Request Type                  | Reimbursement                       | Report                                    | 0088002083 Submitted for A | pproval |          |                  |                     |
| Reference                     | Atianta Conference 6/1/22           | Last Updated                              | 07/07/2022 Matthew O'Kee   | fe      |          |                  |                     |
| Expenses ⑦                    | Urgency: •                          |                                           | View Analytics             | Notes   | ŀ        | Attachments (1)  |                     |
| Expand Lines   Collapse Lines | Expand All   Collapse All           |                                           |                            |         | Total    | 220.00 U         | JSD                 |
| *Date<br>06/01/2022           | *Expense Type<br>Conference/Meeting | Business Purpose Presenting at conference | *Amount *Curre<br>220.00   | ncy     | Approve  |                  | + -                 |
|                               |                                     | 230 characters remaining                  | USD                        |         |          |                  |                     |
| Expand Lines   Collapse Lines | Expand All   Collapse All           |                                           |                            |         | Total    | 220.00           | JSD                 |

<u>Note:</u> If the report needs to be sent back, the system requires a reason to be entered in the comment box on why it is being sent back. Please refer to the screen shot under step #6.

8. When clicking the "Attachments" link, the Dept. Approver will be able to click the file name links to view all attached receipts as shown in the screenshot below. The receipts will pop-up in a separate window, and we recommend dragging the window with the receipts to another monitor for easier viewing, while looking over the expenses and the Chartstring(s).

|                                                                                                    |                                                          | Expense Repo         | rt Attachments  |                         | ×      |
|----------------------------------------------------------------------------------------------------|----------------------------------------------------------|----------------------|-----------------|-------------------------|--------|
| Report ID 00880020                                                                                    | 083                                                      |                      |                 |                         | Help   |
| Details                                                                                               |                                                          |                      |                 |                         |        |
| <b>■ Q</b>                                                                                            |                                                          |                      |                 | (                       | ew All |
| File Name                                                                                             | Description                                              | User                 | Name            | Date/Time Stamp         |        |
| Conference.pdf                                                                                        |                                                          | MKOKEEFE             | Matthew O'Keefe | 07/07/2022<br>9:33:26AM | -      |
| Adding large attachments can tak<br>transaction before adding large at<br>Add Attachment<br>OK Cancel | e some time to upload, therefore, it is a<br>ttachments. | dvisable to save the |                 |                         |        |

9. Below is the view of the expenses when the Expense Manager (Dept Approver)clicks on "Expand All." This will expand the view for all expenses in the report and allow the user to see the Chartstring(s) including additional information like the location.

| prove Expense Repo         | ort - Expense Det  | ails     |                 |                      |                    |               |             |         |                               |           | B 5           | Summary and |
|----------------------------|--------------------|----------|-----------------|----------------------|--------------------|---------------|-------------|---------|-------------------------------|-----------|---------------|-------------|
| an Pendergast              |                    |          |                 |                      |                    |               |             |         | Actions                       | Choose    | an Action     | ~           |
| Request Type               | Reimbursement      |          |                 |                      | Report 0088002083  | 3 Submitted f | or Approval |         |                               |           |               |             |
| Description                | Atlanta Conference | 5/1/22   |                 | C                    | reated 07/07/2022  | Matthew O'    | Keefe       |         |                               |           |               |             |
| Reference                  |                    |          |                 | Last U               | pdated 07/07/2022  | Matthew O'    | Keefe       |         |                               |           |               |             |
| penses 🕐                   | Urgency: •         |          |                 |                      | 📾 View Analy       | rtics         |             | O Notes |                               | 🖋 Attachr | ments (1)     |             |
| and Lines   Collapse Lines | Expand All Colla   | pse All  |                 |                      |                    |               |             |         |                               | Total     | 220.00 USD    |             |
| *Date                      | *Expense Type      |          | Busine          | ss Purpose           |                    | *Amount       | *Currency   |         |                               | Approve   |               |             |
| 06/01/2022                 | Conference/Meeting | ~        | * Prese         | nting at conference  |                    | 220.00        |             |         |                               |           |               | + -         |
|                            |                    |          | 230 ch          | aracters remaining   |                    |               | USD         |         |                               |           |               |             |
| *Payment                   | Personal Funds     | ~        |                 |                      | Exchange Rate      | 1 00000       | ¢ 関         |         | Default Rate Non-Reimbursable |           | Receipt Split |             |
| Type<br>*Location          | ATLANTA, GA        |          |                 | Q Ba                 | se Currency Amount | 220           | 0.00 USD    |         | No Receipt                    | 99<br>    | Attendees     |             |
|                            |                    |          |                 |                      |                    |               |             |         |                               |           |               |             |
| Acc                        | ounting Details ⑦  |          |                 |                      |                    |               |             |         |                               |           |               |             |
|                            | Chartfields        |          |                 |                      |                    |               |             |         |                               |           |               |             |
|                            | Amount             | *GL Unit | Moneta<br>Amoun | ry Currenc<br>t Code | y Exchange<br>Rate | Fund          | Dept        | Program | n Account                     | Mycode    | PC Bus Uni    | t Project   |
|                            | 220.00             | SYRUN    | Q               | 220.00 USD           | 1.000000           | 0 11 Q        | 31006       | ۵ 00001 | Q, 560729 Q                   |           | ۹ (           | ۹.          |
|                            |                    |          |                 |                      |                    |               | · · · · · · |         |                               |           |               |             |